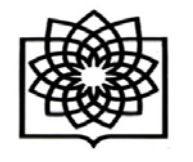

مراحل دریافت شناسهResearcher ID

دانشکده پزشکی شهید بهشت معاونت پژوهشی

جهت ثبت نام و دریافت شناسه <u>http://www.researcherid.com</u> مراجعه گردد. در این سایت اطلاعات فقط یک بار ثبت و سپس یک شناسه ResearcherID اختصاصی به فرد ارائه خواهد شد. جهت ثبت نام و اخذ شناسه مراحل ذیل انجام گیرد:

| ← → C ① Not secure www.researchend.com                                                                                                    |                                                                                                    |                                                                  |  |  |
|----------------------------------------------------------------------------------------------------|----------------------------------------------------------------------------------------------------|------------------------------------------------------------------|--|--|
| ResearcherID                                                                                                    | Interactive Map EndNote Publions -                                                                                                    | Clarivate<br>Analytics                                           |  |  |
| Identify Yourself<br>Legin<br>New to ResearcherID?<br>Join New It's Free                                                                                                    | What is ResearcherID?<br>ResearcherID provides a solution of the author antiquity problem within the echology research community. Each member is assigned a unique identifier to ensitie researchers to me<br>lists track their times all discurds and h-index, identity potential collaborators and avoid author misidentification. In addition, your ResearcherID information integrates with the Add +<br>GROD complemit, allowing you to define and showcase your publications from a single one account. Search the registry to find collaborators, review publication lists and explore how<br>around the works!                                                                                                    | enege their publikation<br>of Solarco and is<br>recearch is used |  |  |
| Search For Members<br>Search                                                                                                    | Top Keywords<br>Encreasearchers based on your area of merest<br>adverption laging analytical chemistry artificial intelligence biochemistry biodiversity biogeochemistry biogeography                                                                                                    |                                                                  |  |  |
| Learn Nore:<br>What is ResearcherD? [RAC.]<br>Interactive Tools Lace, Training<br>Highly Cited Research                                                                                                    | bioinformatics biomaterials biomechanics toppears biotechnology tosservators cancer cancer conserving catalysis<br>distinct segmenting chemistry climate change computational biology computational chemistry computer vision condensed<br>name physics conservation data mining diabetes drug failury ecology sciences education electrochemistry usage<br>epidemiology segmentics evolution bid national genetics genomics systemizing is graphene bioresponentiables.                                                                                                    |                                                                  |  |  |
| This resource captures the<br>paper section the most<br>influential publications in 21<br>throad subset adherpment taken<br>on offstion metrics Learn more<br>soon the metrics Learn more<br>soon the metrics Learn more<br>soon the metrics and the<br>your duncer affiliation in<br>the event rest the manual your<br>most current information is<br>metrics on the taken<br>Response. | hydrology image processing immunology inflammation increases inequicationsity kooledge management machine learning management machine learning management machine learning management matheting mass spectrometry metrical denistry microbiology microbiology microbiology molecular biology molecular biology potentials in anomaterials manoparticles names and the second denistry molecular biology processing processing processing subscriptions protocomes protocomes spectroscopy splitballe statistic statistic |                                                                  |  |  |

## New to Researcher ID انتخاب – ا

آدرس : تهران – بزرگراه شهید چمران – میدان شهید شهریاری – خیابان کودکیار – دانشکده پزشکی – طبقه سوم – معاونت پژوهشی ( ۲۲۴۳۹۹۵۱ –۲۲۰)

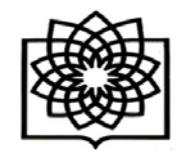

معاونت پژوهشی

۲-تکمیل مشخصات:

| < → C Q (                     | Not secure www.researcherid.com/SelfRegistratio         | onlaction                                                                                              |
|-------------------------------|---------------------------------------------------------|----------------------------------------------------------------------------------------------------|
| Research                      | nerID                                                   |                                                                                                    |
| Thank you for your i          | nterest in ResearcherID!                                |                                                                                                    |
| To register with Re-          | searcherID.com, complete the 🌻 required fields below. W | e will e-mail you registration invitation link.                                                        |
| First Name.                   | *                                                       | Note: ResearcherID com will contact you using the email address. This will be kept private by default. |
| Last Name:                    | *                                                       |                                                                                                    |
| E-mail:                       | *                                                       |                                                                                                    |
| How did you hear<br>about us? | Select an Option:                                       |                                                                                                    |
|                               | Submit Clear                                            |                                                                                                    |
|                               |                                                         | Community Forum   Register   FAQ<br>Support   Privacy Policy   Terms of Use                            |

آدرس : تهران - بزرگراه شهید چمران - میدان شهید شهریاری - خیابان کودکیار - دانشکده پزشکی - طبقه سوم - معاونت پژوهشی ( ۲۲۴۳۹۹۵۱ - ۲۱۰)

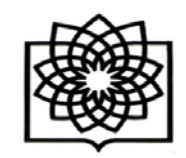

معاونت پژوهشی

۳- لینک فعال سازی از طریق ایمیل ارسالی تائید گردد.

۴– پس از کلیک بر لینک مندرج در ایمیل، به صفحه دیگری که در آن باید مشخصات فرد را در فیلدهای مشخص شده تکمیل گردد. بخش های ستاره دار الزاما باید تکمیل شود. به توضیحات الزم در خصوص حروف و کاراکترهای انتخابی جهت دریافت رمز عبور توجه گردد. برای مثال رمز انتخابی باید حداقل ۸ کاراکتر و شامل حرف و عدد و علائم باشد.

| First/Given Name:                 |                                                                                                    | ] = |
|-----------------------------------|----------------------------------------------------------------------------------------------------|-----|
| Last/Family Name:                 |                                                                                                    | ] = |
| Middle Initials:                  |                                                                                                    |     |
| E-mail Address:                   | azadehmoradi48@gmail.com                                                                                                    | ] = |
| Institution:                      | Ú                                                                                                    | ] = |
| Sub-organization /<br>Department: |                                                                                                    | ļ   |
| Address Line 1:                   | 51                                                                                                    | ] = |
| Address Line 2:                   | 1                                                                                                    | 1   |
| City:                             |                                                                                                    | ] = |
| County/State/Province:            |                                                                                                    | ĺ   |
| Zip/Postal Code:                  |                                                                                                    |     |
| Country/Region:                   | Select a Country / Region: 🔻 🛊                                                                                                    |     |
| Password:                         | #         Password Guidelines         Must be 8 or more characters and contain:         - at least 1 numeral: 0 - 9         - at least 1 alpha character, case-sensitive         - at least 1 symbol: ! @ # S % ^ * () ~ `{}[] `\ & _         Example: 1sun%moon |     |
| Retype Password:                  | *                                                                                                    |     |
| Security Question:                | Select a question:                                                                                                    |     |
| Security Answer:                  | *                                                                                                    |     |
| Verification Number:              | *                                                                                                    |     |
| Select a Role:                    | Select a role:                                                                                                    |     |
| Other Names Used<br>by You:       |                                                                                                    | ][  |
|                                   | <ul> <li>○ Yes</li> <li>○ No<br/>* Send me information about new features on<br/>ResearcherID.com.     </li> <li>○ Yes</li> <li>○ No<br/>* Send me information about products and service<br/>ResearcherID.com     </li> </ul>                                   | es  |
|                                   | Submit Registration Reset                                                                                                    |     |

آدرس : تهران – بزرگراه شهید چمران – میدان شهید شهریاری – خیابان کودکیار – دانشکده پزشکی – طبقه سوم – معاونت پژوهشی ( ۲۲۴۳۹۹۵۱ –۲۲۰)

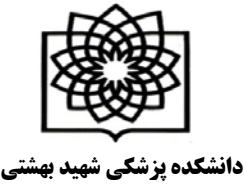

## معاونت پژوهشی

## ۵- در این مرحله پنجره قوانین مربوط به شناسه باز می شود. دکمه تایید را کلیک گردد.

| ResearcherID Terms of Use and Privacy Policy                                                                                                    |              |
|----------------------------------------------------------------------------------------------------|--------------|
| This agreement (Agreement) is a legal agreement between you, the user, (You or<br>Your) and CLARIVATE ANALYTICS (US) LLC having its principal place of business<br>located at 1500 Spring Garden Street, 4th Floor, Philadelphia, PA 19130<br>(Clarivate, We or Our) and describes the terms and conditions on which you ma<br>access and use and Clarivate will provide the ResearcherID service described<br>Section 1 below (the ResearcherID Service), which includes the allocation to<br>You of a unique Researcher ID (the ResearcherID). | y<br>in      |
| BY CLICKING ON THE "ACCEPT" BUTTON BELOW YOU AGREE TO BE LEGALLY BOUND BY THE FOLLOWING TERMS AND CONDITIONS. IF YOU DO NOT AGREE TO THE TERMS AND CONDITIONS.                                                                                                    | : ▼<br>DNS / |

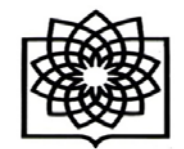

معاونت پژوهشی

| C O E Secure   https://            | www.researcherid.com/GetOroidOptions.action                                                                                                    |
|------------------------------------|----------------------------------------------------------------------------------------------------|
| ResearcherID                       | Clarivate<br>Analytics                                                                                                    |
| ORCID                              |                                                                                                    |
| Did you know you can associate you | r ORCID ID with your ResearcherID account?                                                                                                    |
| I would like to create an ORCID    | The Open Researcher and Contributor ID (ORCID. Inc.) is a non-profit organization that aims to solve the author/contributor name ambiguity problem in scholarly communication by<br>creating a central registry of unique identifiers. These identifiers can be used within various systems you may interact with in your professional research workflow, including manuscrip<br>submission, etc. |
| I already have an ORCID record     | By creating an ORCID you will be able to link your ResearcheriD account with this centralized registry Learn more about ORCID.                                                                                                    |
| No. thank you.                     | If you choose not to get or associate an ORCID, you can do it at a later time.                                                                                                    |
| Continue Remind Me I               |                                                                                                    |
|                                    |                                                                                                    |
| Continue Remand Me I               |                                                                                                    |

۶- امکان مشاهده شناسه ResearcherID فرد ممکن می گردد. که شامل حرف- عدد -سال عضویت می باشد. ۷- متقاضی با کلیک بر روی لینک ورود به شناسه اختصاصی خود، به پروفایل خود وارد شده و سایر اطلاعات خود را تکمیل و یا ویرایش نماید. همچنین از این پس برای ورود به پروفایل خود می بایست از گزینه log in استفاده کند.

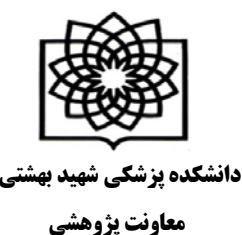

## بخش Publication My

- با انتخاب گزینه Publications Add مقالات خود را بازیابی و اضافه نمایید.
  - با انتخاب گزینه Publication View مقالات خود را مشاهده کنید.
- با انتخاب گزینه Metrics Citation امکان مشاهده و بازیابی Index-H فراهم شده است.
- با انتخاب گزینه NetWork Collaboration امکان اضافه کردن نویسندگان همکار، تعیین موضوع اصلی مقالات، تعیین نام مراکز و موسسات علمی و دانشگاهی فراهم می باشد.
- با انتخاب گزینه Network Articles Citing مقالاتی که به مقالات شما استناد کرده اند، موضوع مقالات استناد شده، نشانی استناد کنندگان، تعداد استنادات به مقالات براساس سال ارائه می شود.
- در بخش List Manage امکان تنظیم شیوه چیدمان مقالات خود و حتی حذف مقالاتی که مربوط به شما نیست وجود دارد.
  - در بخش Profile Manage امکان انتخاب نحوه نمایش مقالات و اطلاعات شما به صورت خصوصی مشخص می شود.

آدرس : تهران – بزرگراه شهید چمران – میدان شهید شهریاری – خیابان کودکیار – دانشکده پزشکی – طبقه سوم – معاونت پژوهشی ( ۲۲۴۳۹۹۵۱ – ۲۲۰)

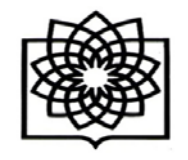

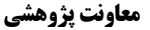

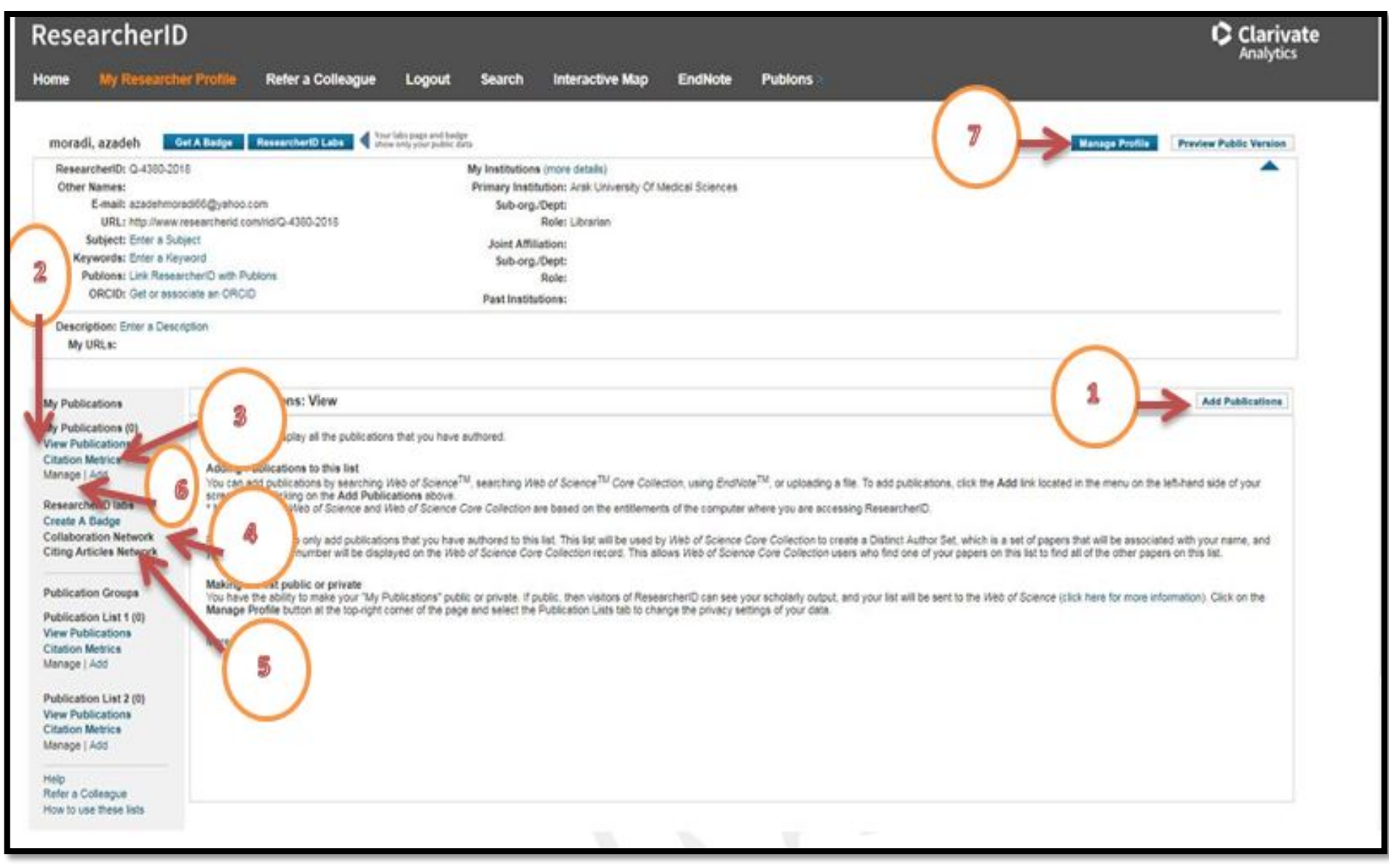

آدرس : تهران – بزرگراه شهید چمران – میدان شهید شهریاری – خیابان کودکیار – دانشکده پزشکی – طبقه سوم – معاونت پژوهشی ( ۲۲۴۳۹۹۵۱ - ۲۲۰)